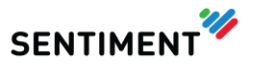

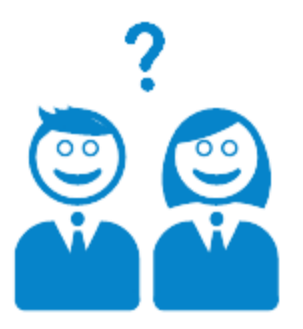

# Sentiment

# Manage Users Step-by-Step Guide

V4.1.4 – February 2015

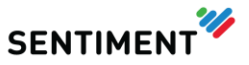

## **ADMIN TAB**

It is recommended that the main admin user manages this section of the application.

#### 1 - MANAGE USERS

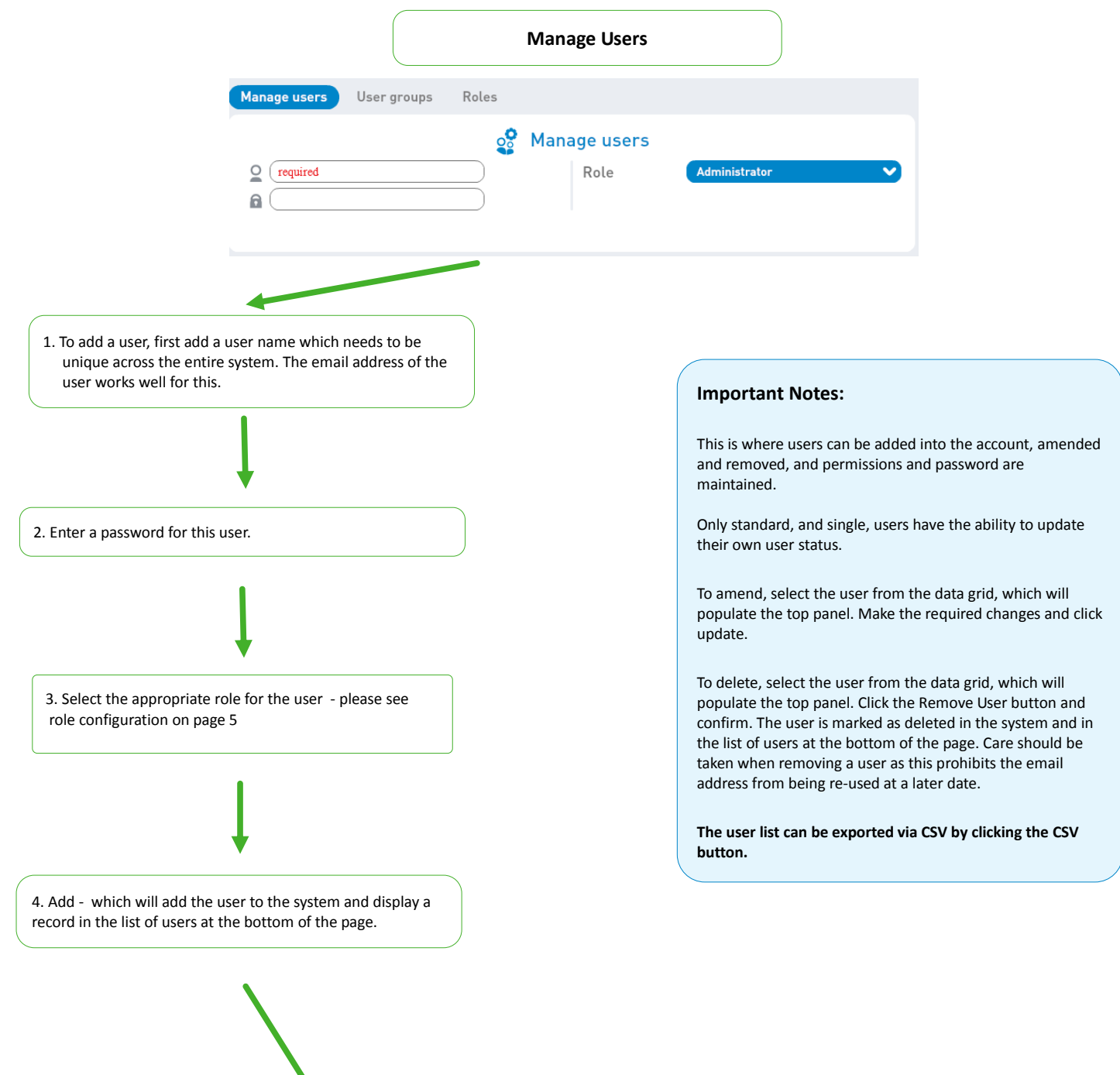

| Username                     | Role          |
|------------------------------|---------------|
| robertawayman@gmail.com      | Administrator |
| lukeporter@icmtelecoms.co.uk | No Dash       |
| michelle@midwaysky.co.uk     | Administrator |
| becks@becksporter.com        | Administrator |

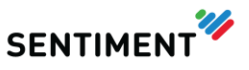

# Security

We ensure that our customers can manage their account and social content without loss of control or access from unauthorised users. If required, clients can secure user account access by assigning IP addresses that the system should accept access from. This can be configured to enable clients to apply IP address restrictions to certain users if needed, while others would be allowed to log in from any IP address.

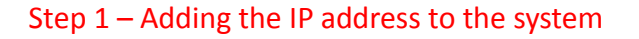

|                                                        |           | 1                                                                     |                   |     |        |
|--------------------------------------------------------|-----------|-----------------------------------------------------------------------|-------------------|-----|--------|
|                                                        |           | . ↓                                                                   |                   |     |        |
|                                                        | <b>°</b>  | Manage users                                                          |                   |     |        |
|                                                        |           |                                                                       | ccounts           |     |        |
|                                                        | 4         |                                                                       |                   |     |        |
|                                                        | <i>©</i>  |                                                                       |                   |     |        |
|                                                        | Ě         |                                                                       |                   |     |        |
|                                                        | <b>€</b>  | Add mention                                                           |                   |     |        |
|                                                        | S         | URL Checker                                                           |                   |     |        |
|                                                        | 8         |                                                                       |                   |     |        |
|                                                        | ( TAB     | Automations                                                           |                   |     |        |
| ſ                                                      | S         | lact Socurity tab in Ma                                               |                   |     |        |
|                                                        | 50        |                                                                       | nage users.       |     |        |
|                                                        |           | 1                                                                     |                   |     |        |
|                                                        |           | ţ                                                                     |                   |     |        |
| Manage use                                             | ers       | User groups                                                           | Roles             | Sec | curity |
| Manage use                                             | ers       | User groups                                                           | Roles             | Sec | curity |
| Manage use                                             | ers       | User groups                                                           | Roles             | Sec | curity |
| Manage use                                             | ers       | User groups                                                           | Roles             | Sec | curity |
| Manage use                                             | ers       | User groups                                                           | Roles             | Sec | curity |
| Manage users                                           | User grou | User groups                                                           | Roles             | Sec | curity |
| Manage users                                           | User grou | User groups                                                           | Roles             | Sec | curity |
| Manage uses                                            | User grou | User groups<br>User groups<br>Complete the below<br>Pos Roles Securit | Roles             | Sec | curity |
| Manage uses<br>Manage users<br>Name *<br>IP Addresses  | User grou | User groups<br>User groups<br>Complete the below<br>ups Roles Securit | Roles r fields. y | Sec | curity |
| Manage users Manage users Name * IP Addresses          | User grou | User groups<br>User groups<br>Complete the below<br>Pps Roles Securit | Roles             | Sec | curity |
| Manage users<br>Manage users<br>Name *<br>IP Addresses | User grou | User groups<br>User groups<br>Complete the below<br>Pps Roles Securit | Roles             | Sec | curity |

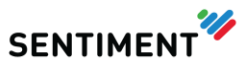

#### Step 2 – Adding security to users account

|             | Select <b>Manage users</b> in the Admin<br>tab.                                                                                                    |  |
|-------------|----------------------------------------------------------------------------------------------------|--|
|             |                                                                                                    |  |
|             | Manage users         Manage social media accounts         Data sharing         Streams         Block and remove data         Jult Checker         Sentiment ignore         Automations |  |
| Select -    | the user from the list and select the relevant IP address<br>from the drop down box next to Security.                                                                                  |  |
|             | Security No security V                                                                                                    |  |
|             | After adding the IP address you can either add a ew user or update the details for an existing one.                                                                                    |  |
| Manage user | rs User groups Roles Security<br>To@gmail.com<br>Role<br>Security<br>Role<br>Security<br>CUpdate<br>Add                                                                                |  |

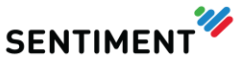

### ROLES

This page enables you to define, amend and remove roles for users.

|                                       |                                                  |                                           |                                                                               | Roles                                                                              |                                 |                 |       |         |
|---------------------------------------|--------------------------------------------------|-------------------------------------------|-------------------------------------------------------------------------------|------------------------------------------------------------------------------------|---------------------------------|-----------------|-------|---------|
|                                       | (                                                | Select                                    | all the per                                                                   | missions the end                                                                   | user requi                      | res.            |       | $\sum$  |
|                                       |                                                  |                                           | here are 5 s<br>Config<br>Analy<br>Custo<br>Repor<br>Engag<br>Admin<br>Publis | sections, each wit<br>guaration<br>tics<br>m Analytics<br>ts<br>ts<br>te<br>n<br>h | h their ow                      | n permissi      | ions. |         |
|                                       | Config                                           | juration                                  | Analytics                                                                     | Custom Analytics                                                                   | Reports                         | Engage          | Admin | Publish |
| Configu                               | ration is visi                                   | ble upon th                               | ne main applica                                                               | tion tabulation bar.                                                               |                                 |                 |       |         |
| ects<br>Button<br>Addition<br>The nar | allowing for<br>hal projects r<br>ne of existing | the viewing<br>nay be add<br>g projects r | g and addition o<br>led to the applic<br>may be amende                        | f projects is visible at the<br>ation.<br>d.                                       | top of the appl                 | lication.       |       |         |
| am list:<br>Ability t                 | s screen                                         | nal stream                                | ns is available fr                                                            | om the configuration str                                                           | eam list.                       |                 |       |         |
| Full det<br>Display                   | ails of existir<br>color repres                  | ng streams<br>entation fo                 | s is displayed if<br>or a stream upo                                          | selects a stream from the                                                          | e configuration<br>stream list. | list is selecte | d.    |         |
| A strea<br>word st                    | n may be rei<br>ream - free                      | moved from<br>text                        | n within the ma                                                               | in configuration stream l                                                          | ist.                            |                 |       |         |
| Stream                                | type keywor                                      | d free text                               | is available on t                                                             | he stream maintenance                                                              | screen.                         |                 |       |         |
|                                       |                                                  |                                           |                                                                               |                                                                                    |                                 |                 |       |         |
|                                       |                                                  | (                                         |                                                                               | •                                                                                  |                                 |                 |       |         |
|                                       |                                                  |                                           |                                                                               | Add a new rol                                                                      | e name.                         |                 |       |         |
|                                       |                                                  |                                           |                                                                               | 1                                                                                  |                                 |                 |       |         |
|                                       |                                                  |                                           |                                                                               | •                                                                                  |                                 |                 |       |         |
|                                       |                                                  |                                           |                                                                               | Once all the perm                                                                  | issions ha                      | ve              |       |         |
|                                       |                                                  |                                           |                                                                               | been added. c                                                                      | lick Add.                       |                 |       |         |

Why are some of the roles shown in a different colour? The colours of the role indicate if the role is a default role or a role created for a company's specific needs. These needs may be for a number of different reasons, like hiding options that are not required or limiting access for a new user.

Why can't I amend/remove default roles? The default roles cannot be changed as they are standard for all clients. How can I add a new role? A new role can be created by changing the name of an existing role, amending individual permissions as required, and then pressing the Add button.

How can I amend an existing role? This is actioned by changing the name of an existing role and / or amending individual permissions as required, and then pressing the Update button.

How can I remove an existing role? This is actioned by selecting the role to be removed from the list to populate the role panel. The selected role can then be removed by tapping the remove button. The role will be removed after confirmation.

How do I change a permission? All permissions can be selected or deselected via the box to the left of the permission. Initially permissions are displayed in dark blue if active, or grey if inactive. If an inactive permission is checked, its new state of active is indicated by the colour of the permission being changed to green. In contrast, if an active permission is unchecked, its new state is indicated by the colour of the permission being changed to red.